# **VÄLKOMMEN TILL HITTAUT!**

## Sveriges största friskvårdsaktivitet?

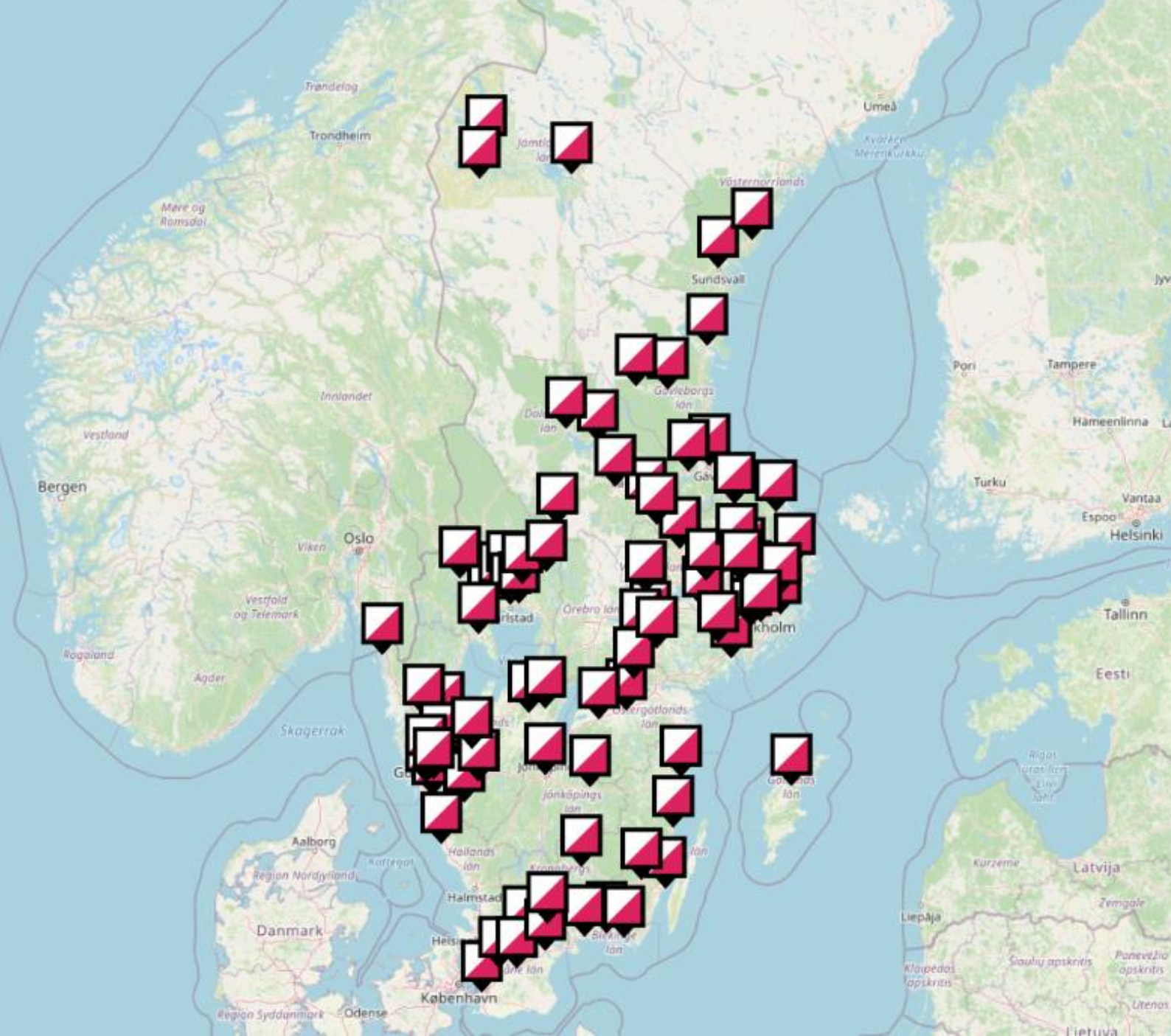

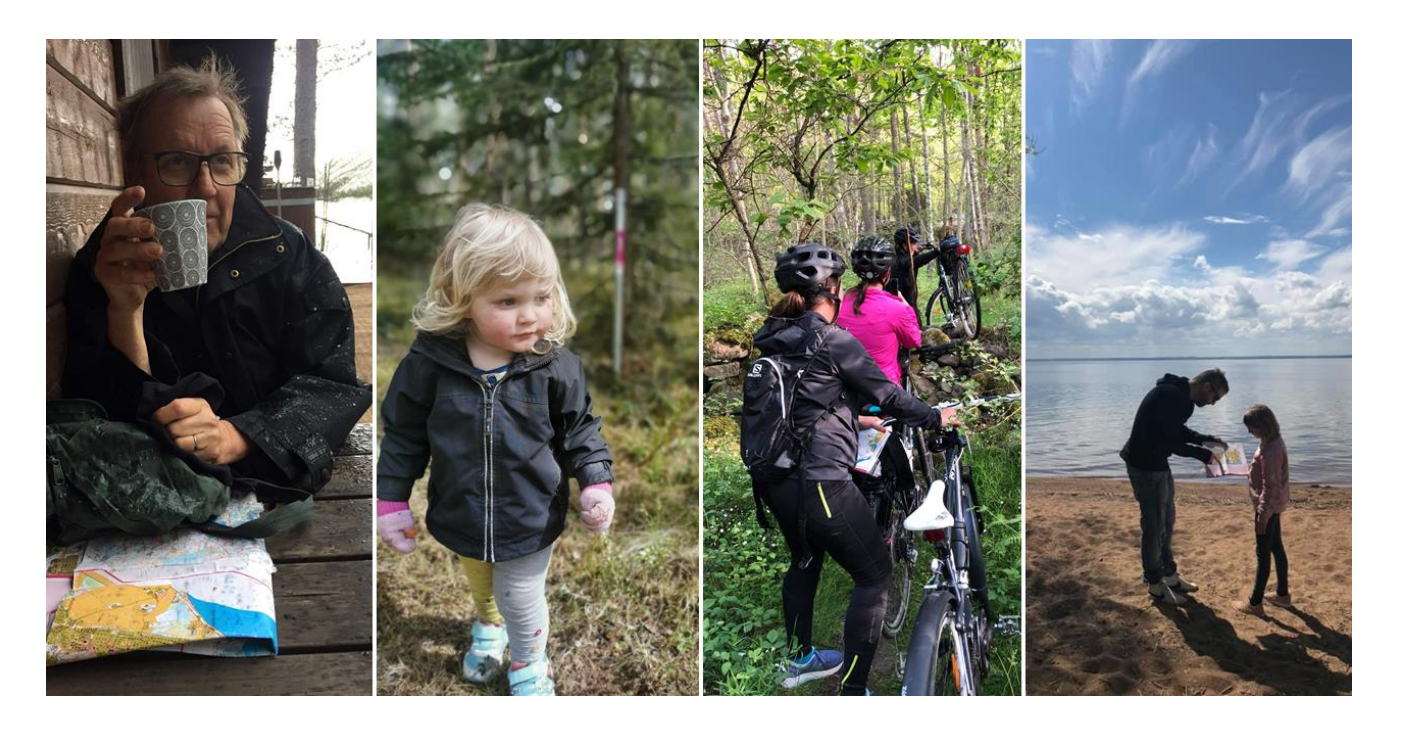

#### VAD ÄR HITTAUT? HUR FUNKAR DET?

- > En form av orientering som lockar till fysisk aktivitet och att upptäcka närmiljön.
- > Finns på över 80 orter runt om i landet.
- > Leta checkpoints i olika svårighetsgrader.
- > Använd papperskartan eller appen.
- > Lättillgängligt i stadsmiljö och närbelägna skogar.
- Skapa ett konto och registrera checkpointkoderna med chans att vinna priser.
- Följ resultatet i topplistorna och hur det går för din organisation i Friskvårdsutmaningen.
- > Tillgängligt dygnet runt under säsongen (ofta april-oktober).

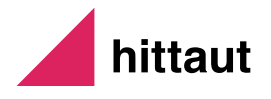

### REGISTRERA HITTAUTKONTO – I APPEN ELLER PÅ HEMSIDAN

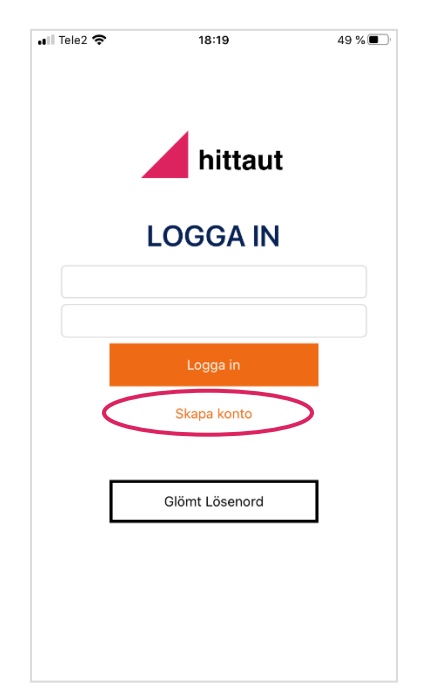

Steg 1 – i appen

Ladda ner appen hittaut.nu:

- från Google Play om du har en androidtelefon
- från App Store om du har en iPhone

Klicka på "Skapa konto".

Fyll i e-postadress och önskat lösenord. Verifiera lösenord.

Glöm inte att acceptera personuppgiftshantering och hittauts villkor och policys.

Klicka på "Registrera".

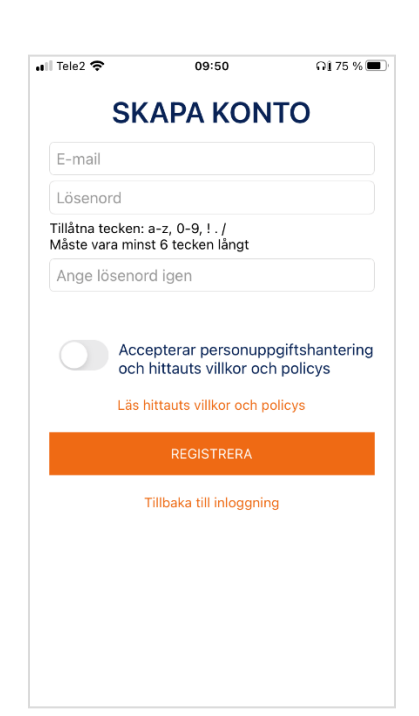

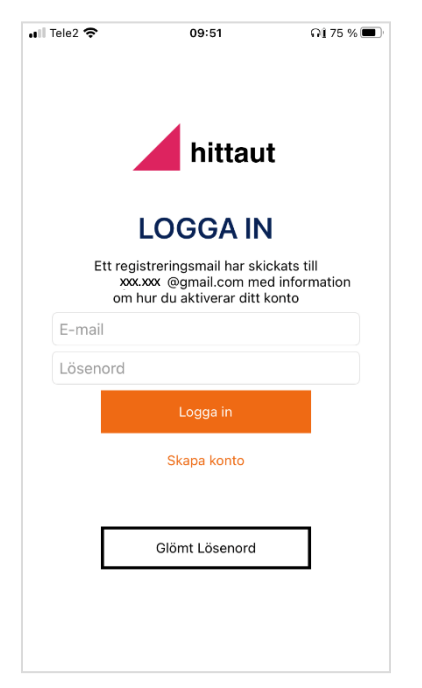

Gå vidare till steg 2.

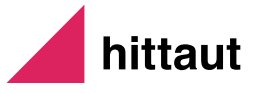

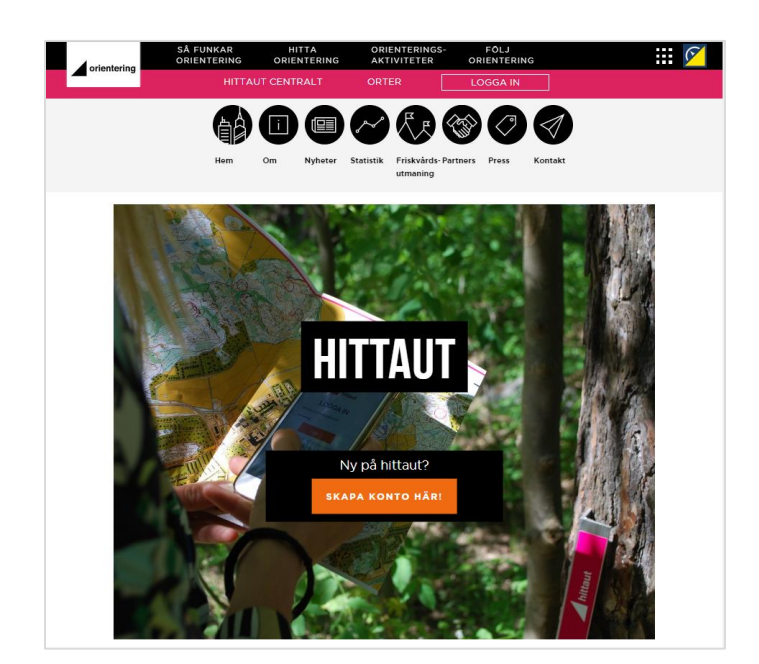

Steg 1 – på hemsidan

Gå till orientering.se/hittaut.

Klicka på "Skapa konto här!"

| SÅ FUNKAR<br>ORIENTERING | HITTA<br>ORIENTERING          | ORIENTERINGS-<br>AKTIVITETER          | FÖLJ<br>ORIENTERING            | ··· 🖉 |
|--------------------------|-------------------------------|---------------------------------------|--------------------------------|-------|
|                          |                               |                                       | LOGGA IN                       |       |
| SKAPA H                  | ONTO                          |                                       |                                |       |
| E-postadress             |                               |                                       |                                |       |
| Lösenord                 |                               |                                       |                                |       |
| Verifiera löser          | ord                           |                                       |                                |       |
|                          | Måste vara<br>Tillåtna tecken | i minst 6 tecken<br>I lösenordet: a-: | långt<br>z, 0-9, ! . /         |       |
| Genor                    | m att registrera              | a dig godkännei                       | r du våra <mark>villkor</mark> |       |
|                          |                               | REGISTRERA                            |                                |       |
|                          |                               |                                       |                                |       |

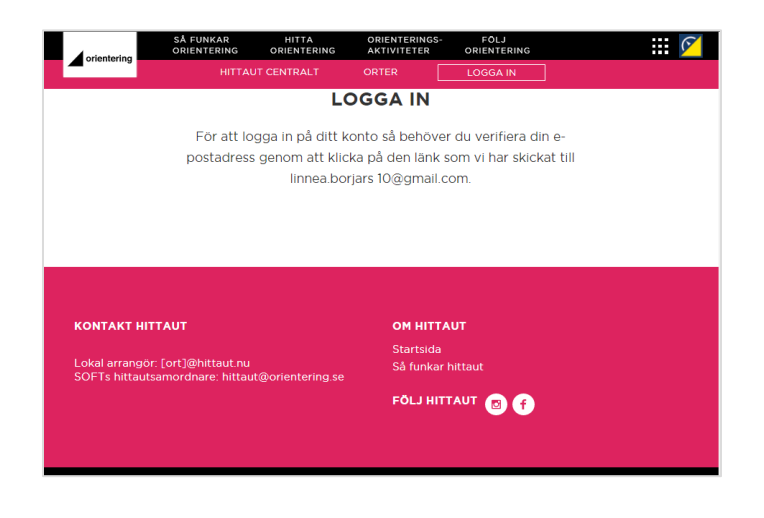

Fyll i e-postadress och önskat lösenord. Verifiera lösenord.

Klicka på "Registrera".

Gå vidare till steg 2 på nästa sida.

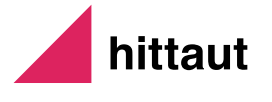

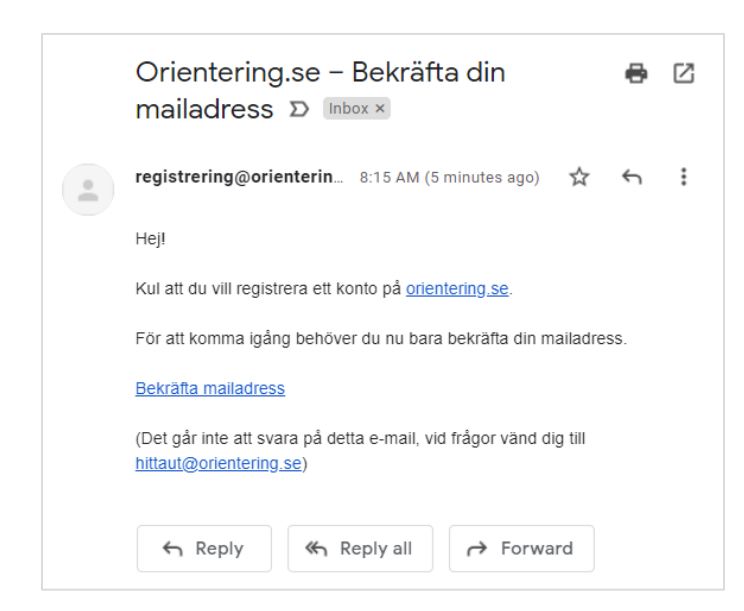

| HITTAUT CENTRALT ORTER LOGGA IN<br>LOGGA IN<br>Din e-postadress är verifierad.<br>Logga in nedan för att slutföra registreringen av ditt |
|----------------------------------------------------------------------------------------------------|
| LOGGA IN<br>Din e-postadress är verifierad.<br>Logga in nedan för att slutföra registreringen av ditt                                    |
| Din e-postadress är verifierad.<br>Logga in nedan för att slutföra registreringen av ditt                                                |
|                                                                                                    |
| hittautkonto.                                                                                                    |
| xxxxxx@gmail.co m                                                                                                    |
| Lösenord                                                                                                    |
| LOGGA IN                                                                                                    |
| Glömt ditt lösenord?                                                                                                    |
|                                                                                                    |
|                                                                                                    |

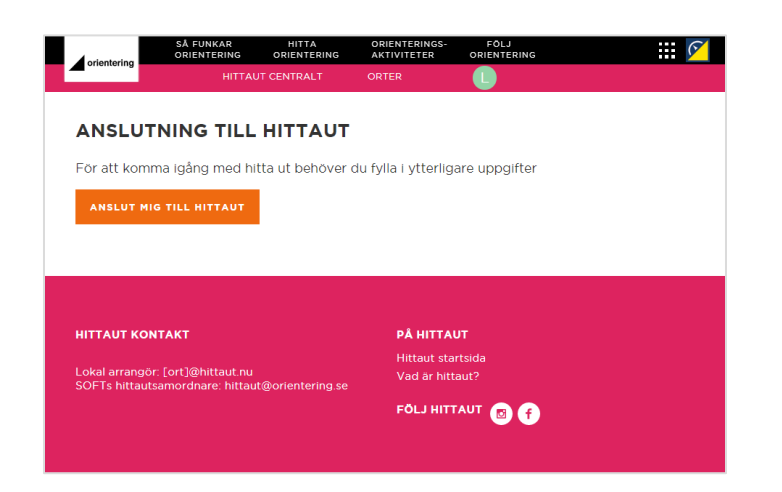

Steg 2 (oavsett om du gjorde steg 1 i appen eller på hemsidan)

Gå till din e-postinkorg och öppna mailet som skickats från registrering@orientering.se med ämnesraden "Orientering.se – Bekräfta din mailadress".

Klicka på länken "Bekräfta mailadress".

Du länkas nu vidare till hittauts hemsida. Logga in med dina inloggningsuppgifter.

Klicka på "Anslut mig till hittaut" för att genomföra det sista steget i din kontoregistrering.

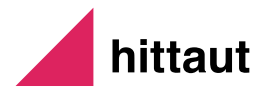

| orientering                                     | SÅ FUNKAR<br>ORIENTERING O<br>HITTAUT CE                              | HITTA<br>RIENTERING<br>NTRALT            | ORIENTERINGS-<br>AKTIVITETER<br>ORTER |                 | iii 🗹          |
|-------------------------------------------------|-----------------------------------------------------------------------|------------------------------------------|---------------------------------------|-----------------|----------------|
|                                                 | ٢                                                                     | 1INA U                                   | JPPGIF                                | ΓER             |                |
| E-post<br>xxx.xxx                               | Lõs<br>@gmail.com ****                                                | enord<br>******                          |                                       |                 | ÄNDRA LÖSENORD |
| Vid byte av                                     | lösenord loggas du                                                    | ut och beh                               | över ange inlog                       | gningsuppgifter | på nytt        |
| VÄNLIGEN F                                      | YLL I DINA UPPGIF                                                     | TER. FÄLT                                | MARKERADE M                           | ED * ÄR OBLIG   | ATORISKA.      |
| *Förnamn                                        |                                                                       | *Efternami                               | 1                                     |                 |                |
| Födelseår                                       | ~                                                                     | Jag är                                   |                                       | ~               |                |
| Adress                                          |                                                                       | Posti                                    | Ort                                   |                 |                |
| Lösenord                                        |                                                                       |                                          |                                       |                 |                |
| Alias i topplist                                | or                                                                    |                                          |                                       |                 |                |
| "Hittaut-ort                                    | som jag vill tillhöra                                                 |                                          |                                       | ~               |                |
| Är din arbets<br>Skolutmaning<br>arbetsplats el | plats med i Friskvå<br>gen? Koppla ditt ko<br>ller skola i rullistorr | rdsutmaning<br>nto genom<br>a nedan.     | gen eller din sko<br>att välja        | ola i           |                |
| Friskvårdsut                                    | maningen                                                              |                                          |                                       | ~               |                |
| Skolutmanir                                     | ngen                                                                  |                                          |                                       | ~               |                |
| Ange om du<br>kommer enda                       | är medlem i en orie<br>ast användas till vår                          | nteringsklul<br><sup>r</sup> interna sta | bb. Information<br>tistik.            | en              |                |
| Orientering                                     | sklubb som jag är medle                                               | m i                                      |                                       | ~               |                |
| Jag tillåter                                    | att mitt namn visa                                                    | s i topplisto                            | r                                     |                 | SPARA          |
| Jag tillåter                                    | information från ar                                                   | rangören                                 |                                       |                 |                |
| Jag tillåter                                    | information från sa                                                   | ımarbetspaı                              | rtners                                |                 |                |
| Hittauts villko                                 | r och policys                                                         |                                          |                                       |                 |                |

Steg 3

Fyll i obligatoriska uppgifter, märkta med \*.

Välj hittautort "Östersund".

Är din arbetsgivare med i Friskvårdsutmaningen? Välj din organisation i rullmenyn.

Klicka på "Spara".

Ditt hittaut-konto är skapat. Nu är det bara att ge sig ut och leta checkpoints!

Kontakta din lokala arrangör eller hittauts deltagarsupport om du skulle stöta på problem:

- > ostersund@hittaut.nu
- > hittaut@orientering.se

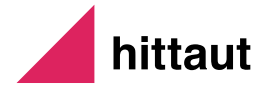

#### **REGISTRERA CHECKPOINTS I APPEN**

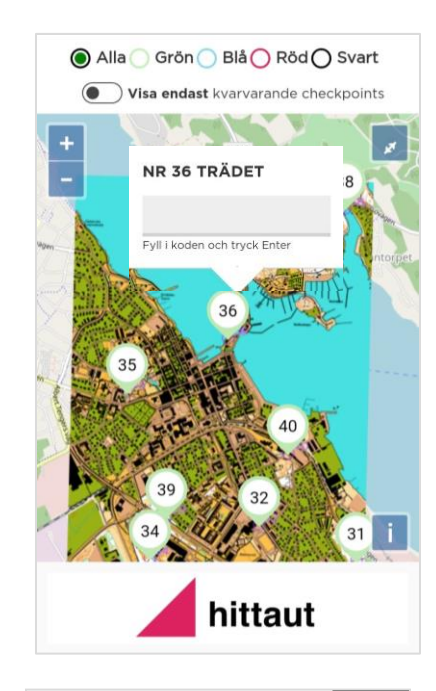

A. Registrera i kartvy

Välj ort i menyn med hittaut-projekt.

Klicka på den checkpoint du vill registrera. Skriv in bokstavskoden och OK/enter.

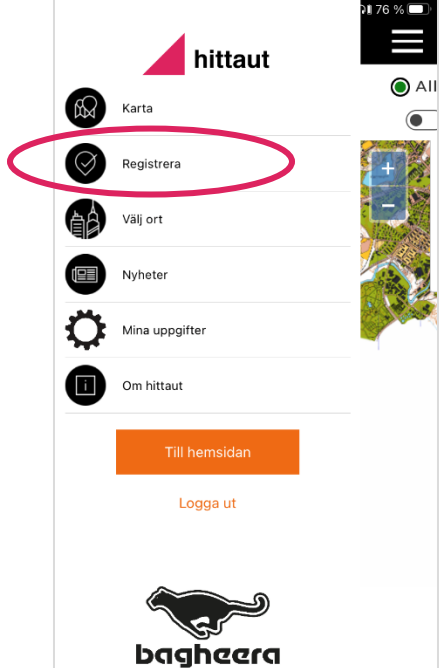

B. Registrera på sidan "Registrera"Välj sidan "Registrera" i menyn.

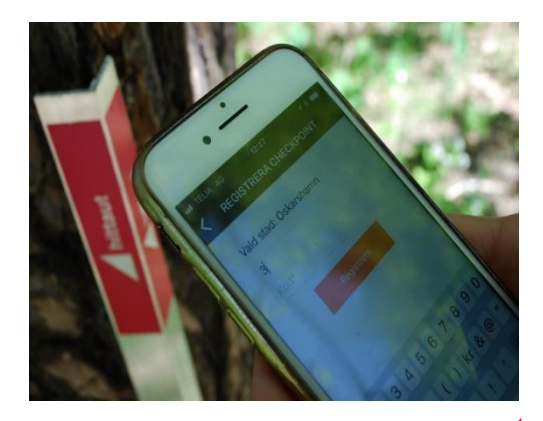

Skriv in checkpointnummer och bokstavskod och tryck registrera.

hittaut

#### **REGISTRERA CHECKPOINTS PÅ HEMSIDAN**

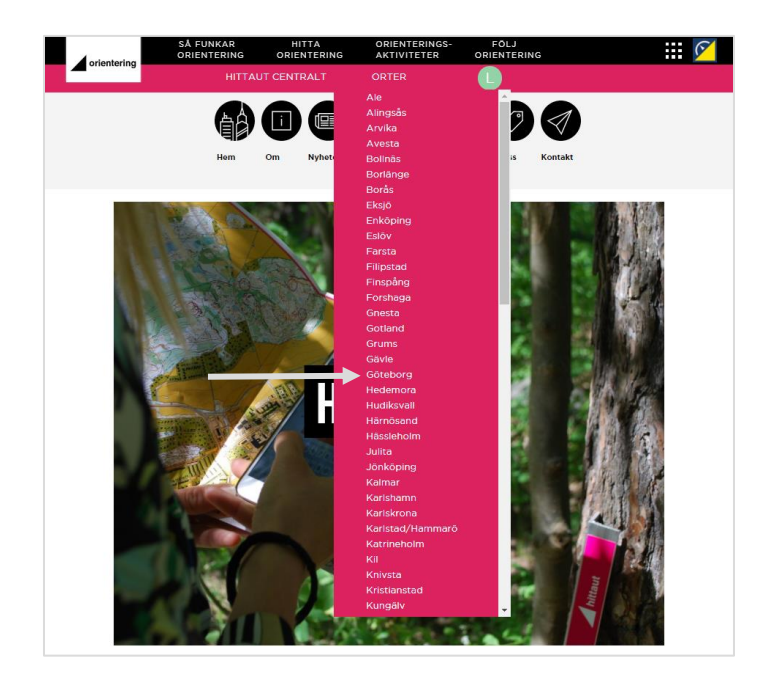

A. Projektets hemsida Välj hittaut-ort i den rosa rullmenyn.

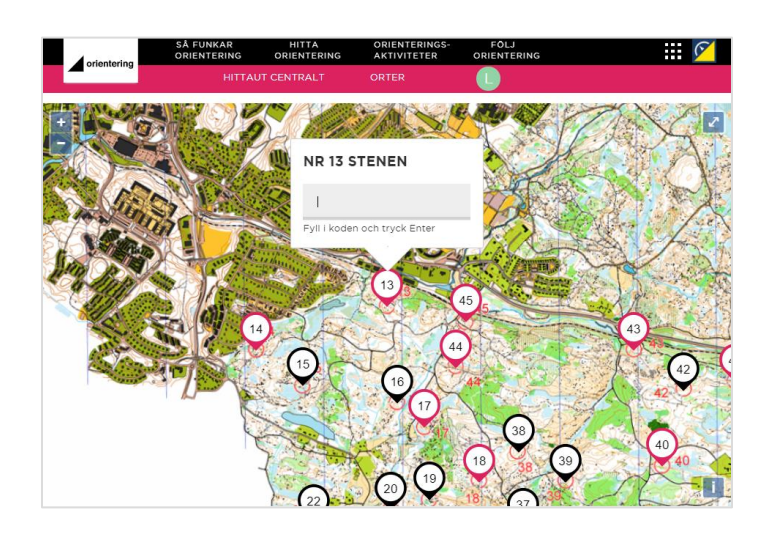

Scrolla ner till kartan. Klicka på den checkpoint du vill registrera i kartvyn. Fyll i koden.

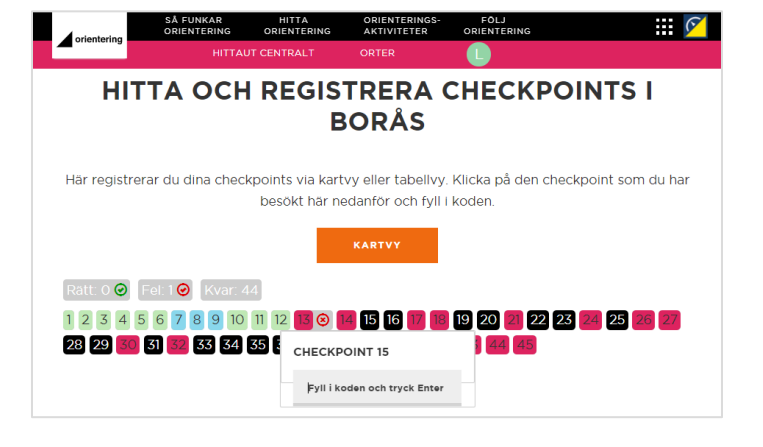

B. Registrera under min sida

På "Min sida" visas kartan för det projekt som du valt i mina uppgifter.

Välj att registrera i tabellvy eller kartvy.

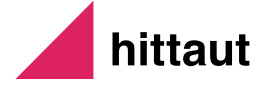

## FRISKVÅRDSUTMANINGENS STATISTIK

Gå in under min sida och följ hur det går för kollegorna och er kamp mot andra organisationer i Friskvårdsutmaningen.

Alla checkpoints räknas in från samtliga hittaut-orter!

|                                                                                                    | HITTAUT                                                                                                    | CENTRAL                                            | HITTA<br>ORIENTERING<br>T                                                                             | ORII<br>AK<br>O            | ENTERINGS-<br>TIVITETER<br>RTER        | FÖLJ<br>ORIENTER                                                                                                    | ING                                    | L                                            |                                                                                                    |                               |
|----------------------------------------------------------------------------------------------------|----------------------------------------------------------------------------------------------------|----------------------------------------------------|----------------------------------------------------------------------------------------------------|----------------------------|----------------------------------------|----------------------------------------------------------------------------------------------------|----------------------------------------|----------------------------------------------|----------------------------------------------------------------------------------------------------|-------------------------------|
|                                                                                                    |                                                                                                    |                                                    | FRISKV                                                                                                | ÅRDS                       | UTM                                    | ANINGE                                                                                                    | N                                      | 7                                            |                                                                                                    |                               |
|                                                                                                    |                                                                                                    |                                                    |                                                                                                    | MIN ORG                    | ANISATIO                               | IN                                                                                                    |                                        |                                              |                                                                                                    |                               |
|                                                                                                    |                                                                                                    |                                                    |                                                                                                    | Uddeval                    | la kommu                               | in                                                                                                    |                                        |                                              |                                                                                                    |                               |
|                                                                                                    | 13<br>deltagare<br>(13 alla<br>orter)                                                                                             |                                                    | 249<br>registreringar                                                                                 | regis'<br>i                | <b>19</b><br>treringar<br>snitt        | Placerin<br><b>1</b><br>av 5<br>företa                                                                                                    | ng<br>g                                |                                              | Gemensamt<br><b>82</b><br>av 160<br>checkpoints<br>tagna                                                                                       |                               |
|                                                                                                    |                                                                                                    |                                                    | CHECKPO                                                                                               | INTS - UT                  | VECKL                                  | NG ÖVER TID                                                                                                    | )                                      |                                              |                                                                                                    |                               |
|                                                                                                    | 250<br>225                                                                                                    |                                                    |                                                                                                    |                            |                                        |                                                                                                    |                                        |                                              |                                                                                                    |                               |
|                                                                                                    | 200<br>175                                                                                                    |                                                    | /                                                                                                    |                            |                                        |                                                                                                    |                                        |                                              |                                                                                                    |                               |
|                                                                                                    | 150<br>125                                                                                                    |                                                    |                                                                                                    |                            |                                        |                                                                                                    |                                        |                                              |                                                                                                    |                               |
|                                                                                                    | 100                                                                                                    |                                                    |                                                                                                    |                            |                                        |                                                                                                    |                                        |                                              |                                                                                                    |                               |
|                                                                                                    | 25                                                                                                    |                                                    | r                                                                                                    |                            |                                        |                                                                                                    |                                        |                                              |                                                                                                    |                               |
|                                                                                                    | 0                                                                                                    | 2021-03-                                           | 26                                                                                                    |                            |                                        | 2021-0                                                                                                    | 03-30                                  |                                              |                                                                                                    |                               |
|                                                                                                    | MIN ORG                                                                                                    | ANISA                                              |                                                                                                    |                            |                                        | MIN                                                                                                    | HITT                                   | Αυτο                                         | RT                                                                                                    |                               |
|                                                                                                    |                                                                                                    | VEC                                                | KANS RAKET                                                                                            |                            | FRIS                                   | (VÅRDSUTMANI                                                                                                    | NGEN                                   | FRISK                                        | VÅRDSUTMAN                                                                                                    | NGEN                          |
| OPPLISTA                                                                                                    |                                                                                                    |                                                    |                                                                                                    |                            | #                                      |                                                                                                    |                                        |                                              |                                                                                                    |                               |
| DPPLISTA<br>NAMN<br>Martin<br>Ylva                                                                                                    | 82<br>33                                                                                                    | <b>#</b><br>1<br>2                                 | <b>NAMN</b><br>Lisa<br>Kerstin                                                                        | 8<br>2                     | 1                                      | NAMN<br>Uddevalla<br>kommun                                                                                                    | 249                                    | <b>#</b><br>1                                | NAMN<br>Uddevalla<br>kommun                                                                                                    | 19                            |
| PPLISTA<br>NAMN<br>Martin<br>Ylva<br>Ulf<br>Lisa<br>Matthij                                                                                            | 82<br>33<br>32<br>25<br>s 22                                                                                                    | <b>#</b><br>1<br>2<br>3                            | NAMN<br>Lisa<br>Kerstin<br>Annette                                                                    | 8<br>2<br>1                | 1                                      | NAMN<br>Uddevalla<br>kommun<br>Västra<br>Götalandsregio                                                                                    | 249<br>57                              | <b>#</b><br>1<br>2                           | NAMN<br>Uddevalla<br>kommun<br>Västra<br>Götalandsregio                                                                                        | 19<br>11                      |
| DPPLISTA<br>NAMN<br>Martin<br>Yiva<br>Ulf<br>Lisa<br>Matthij                                                                                           | 82<br>33<br>32<br>25<br>s 22                                                                                                    | #<br>1<br>2<br>3                                   | NAMN<br>Lisa<br>Kerstin<br>Annette                                                                    | 8<br>2<br>1                | 1<br>2<br>FRISP<br>ALLA                | NAMN<br>Uddevalla<br>kommun<br>Västra<br>Götalandsregio                                                                                    | 249<br>57<br>NGEN                      | #<br>1<br>2<br>FRISK<br>SNITT                | NAMN<br>Uddevalla<br>kommun<br>Västra<br>Götalandsregio                                                                                        | 19<br>11                      |
| OPPLISTA<br>NAMN<br>Martin<br>Yiva<br>Ulf<br>Lisa<br>Matthij<br>VISA                                                                                   | 82<br>33<br>32<br>5<br>5<br>5<br>8<br>7<br>1<br>8<br>8<br>8<br>8<br>8<br>8<br>8<br>8<br>8<br>8<br>8<br>8<br>8<br>8<br>8<br>8<br>8 | #<br>1<br>2<br>3<br>VEC                            | NAMN<br>Lisa '<br>Kerstin<br>Annette I<br>KANS RAKET A                                                | 8<br>2<br>1                | 1<br>2<br>FRISP<br>ALLA<br>#<br>1      | NAMN<br>Uddevalla<br>kommun<br>Västra<br>Götalandsregio<br>VÅRDSUTMANI<br>CHPS<br>NAMN<br>Uddevalla                                        | 249<br>57<br>NGEN<br>249               | # 1 2 FRISK SNITT # 1                        | NAMN<br>Uddevalla<br>kommun<br>Västra<br>Götalandsregio<br>VÅRDSUTMANI<br>ALLA CHPS<br>NAMN<br>Uddevalla                                       | 19<br>11<br>INGEN             |
| DPPLISTA<br>NAMN<br>Martin<br>Yiva<br>Uif<br>Lisa<br>Matthij<br>VISA<br>VISA<br>DPPLISTA .<br>NAMN<br>Martin                                           | 82<br>33<br>22<br>5<br>s 22<br>FLER<br>ALLA CHPS<br>82                                                                            | #<br>1<br>2<br>3<br>3<br>VEC<br>CHF                | NAMN<br>Lisa '<br>Kerstin<br>Annette I<br>KANS RAKET A<br>'S<br>NAMN                                  | 8<br>2<br>1                | 1<br>2<br>FRISH<br>ALLA<br>#<br>1<br>2 | NAMN<br>Uddevalla<br>kommun<br>Västra<br>Götalandsregio<br>CVÅRDSUTMANI<br>CHPS<br>NAMN<br>Uddevalla<br>kommun<br>Västra<br>Götalandsregio | 249<br>57<br><b>NGEN</b><br>249<br>106 | # 1 2 FRISK SNITT # 1 2 2                    | NAMN<br>Uddevalla<br>kommun<br>Västra<br>Götalandsregio<br>VÅRDSUTMANI<br>ALLA CHPS<br>NAMN<br>Uddevalla<br>kommun<br>Västra<br>Götalandsregio | 19<br>11<br>INGEN<br>19<br>18 |
| PPLISTA<br>NAMN<br>Martin<br>Yiva<br>Uif<br>Lisa<br>Matthij<br>VISA<br>PPLISTA<br>Martin<br>Yiva<br>Uif                                                | 82<br>33<br>25<br>22<br>5<br>22<br>FLER<br>ALLA CHPS<br>82<br>33<br>32                                                            | #<br>1<br>2<br>3<br>VEC<br>CHF<br>#<br>1<br>2<br>2 | NAMN<br>Lisa '<br>Kerstin<br>Annette I<br>KANS RAKET A<br>S<br>NAMN<br>Lisa '<br>Kerstin<br>Kerstin   | 8<br>2<br>1<br>1<br>8<br>2 | 1<br>2<br>FRISF<br>ALLA<br>#<br>1<br>2 | NAMN<br>Uddevalla<br>kommun<br>Västra<br>Götalandsregio<br>VÅRDSUTMANI<br>CHPS<br>NAMN<br>Uddevalla<br>kommun<br>Västra<br>Götalandsregio  | 249<br>57<br>NGEN<br>249<br>106        | #<br>1<br>2<br>FRISK<br>SNITT<br>#<br>1<br>2 | NAMN<br>Uddevalla<br>kommun<br>Västra<br>Götalandsregio<br>VÅRDSUTMANI<br>ALLA CHPS<br>NAMN<br>Uddevalla<br>kommun<br>Västra<br>Götalandsregio | 19<br>11<br>INGEN<br>19<br>18 |
| PPLISTA<br>NAMN<br>Martin<br>Yiva<br>Ulf<br>Lisa<br>Matthij<br>VISA<br>PPLISTA<br>Martin<br>Yiva<br>Ulf<br>Martin<br>Yiva<br>Martin<br>Xisa<br>Matthij | 82<br>33<br>32<br>5<br>s 22<br>FLER<br>ALLA CHPS<br>82<br>33<br>32<br>25<br>s 22                                                  | #<br>2<br>3<br>VEC<br>CHF<br>#<br>1<br>2<br>3      | NAMN<br>Lisa '<br>Kerstin<br>Annette I<br>KANS RAKET A<br>S<br>NAMN<br>Lisa '<br>Kerstin<br>Annette I | 8<br>2<br>1<br>8<br>2<br>1 | 1<br>2<br>FRISF<br>ALLA<br>#<br>1<br>2 | NAMN<br>Uddevalla<br>kommun<br>Västra<br>Götalandsregio<br>VÅRDSUTMANI<br>CHPS<br>NAMN<br>Uddevalla<br>kommun<br>Västra<br>Götalandsregio  | 249<br>57<br>NGEN<br>249<br>106        | #<br>1<br>2<br>FRISK<br>SNITT<br>#<br>1<br>2 | NAMN<br>Uddevalla<br>kommun<br>Västra<br>Götalandsregio<br>VÅRDSUTMANI<br>ALLA CHPS<br>NAMN<br>Uddevalla<br>kommun<br>Västra<br>Götalandsregio | 19<br>11<br>INGEN<br>19<br>18 |
| PPLISTA<br>NAMN<br>Martin<br>Yiva<br>Ulf<br>Lisa<br>Matthij<br>VISA<br>NAMN<br>Martin<br>Yiva<br>Ulf<br>Lisa<br>Matthij                                | 82<br>33<br>22<br>22<br>22<br>22<br>22<br>22<br>22<br>22<br>33<br>32<br>25<br>5<br>5<br>5                                         | # 1 2 3 VECCHF # 1 2 3 3                           | NAMN<br>Lisa '<br>Kerstin<br>Annette I<br>KANS RAKET A<br>S<br>NAMN<br>Lisa '<br>Kerstin<br>Annette I | 8<br>2<br>1<br>8<br>2<br>1 | 1<br>2<br>FRISF<br>ALLA<br>#<br>1<br>2 | NAMN<br>Uddevalla<br>kommun<br>Västra<br>Götalandsregio<br>VÅRDSUTMANI<br>CHPS<br>NAMN<br>Uddevalla<br>kommun<br>Västra<br>Götalandsregio  | 249<br>57<br>NGEN<br>249<br>106        | # 1 2 FRISK SNITT # 1 2                      | NAMN<br>Uddevalla<br>kommun<br>Västra<br>Götalandsregio<br>VÅRDSUTMANI<br>ALLA CHPS<br>NAMN<br>Uddevalla<br>kommun<br>Västra<br>Götalandsregio | 19<br>11<br>INGEN<br>19<br>18 |

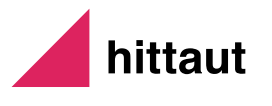

#### **TIPS OCH ÖVRIG INFO**

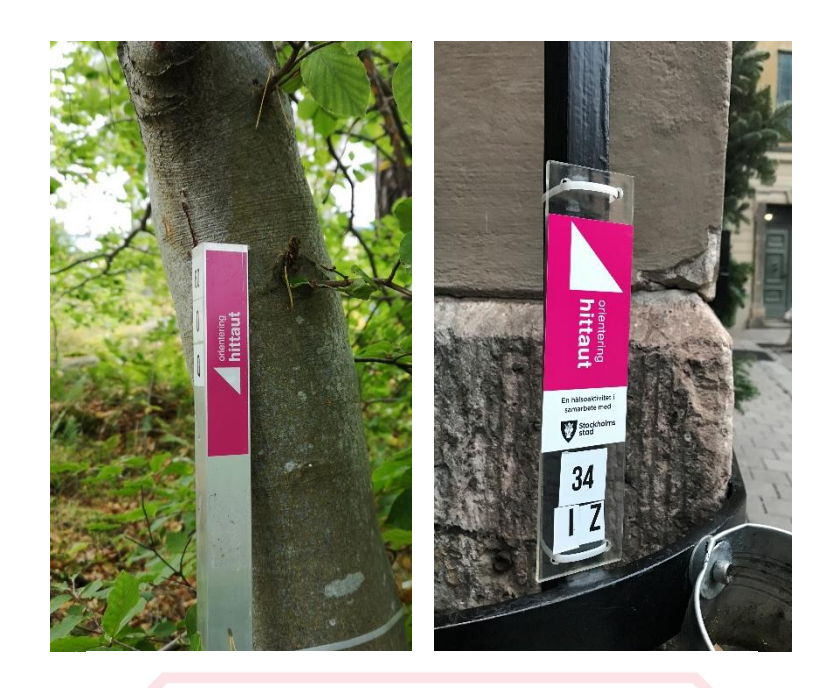

Varje checkpoint är markerad med en stolpe eller skylt med rosa hittautlogga, nummer och bokstavskod.

#### **SVÅRIGHETSGRADER**

| Grön | Mycket lätt |
|------|-------------|
| Blå  | Lätt        |
| Röd  | Medelsvår   |

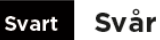

🖌 Tillgänglighetsanpassad

Checkpoints finns i olika svårighetsgrader och många är tillgänglighetsanpassade och går att nå med rullstol, barnvagn eller cykel.

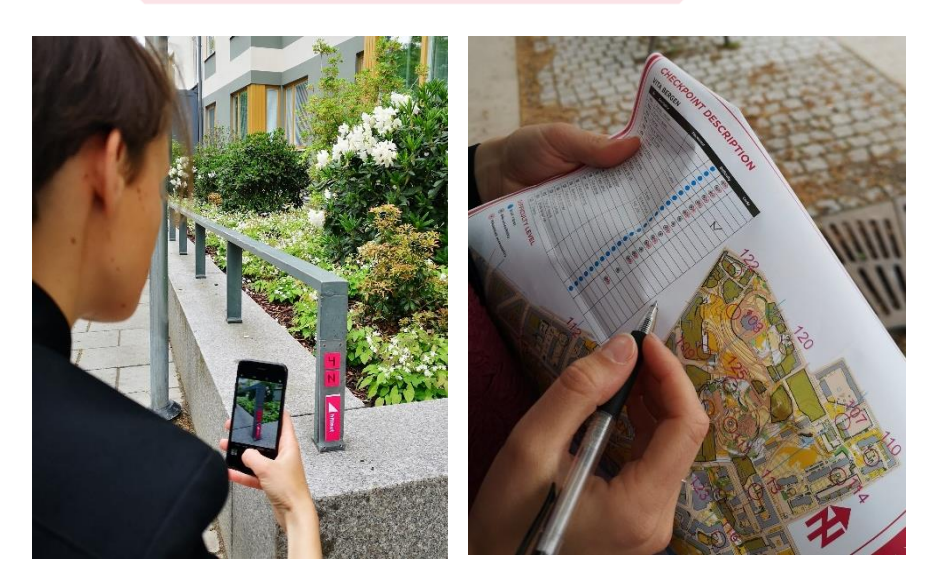

Fota eller skriv ner bokstavskoden ifall du vill registrera den på ditt hittautkonto senare.

#### Lycka till!

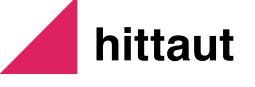